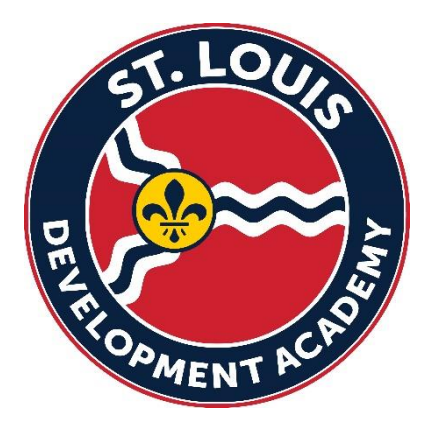

# 2023-24 Registration links for STLDA Managers

If you are a team manager, please follow the link below to complete the Manager registration for the 2023-24 MYSA pass ASAP.

There are two fees that are assessed as part of the process. A \$19 fee will be paid via credit/debit card for the annual MYSA pass the \$11 fee will be paid via credit/debit card for the background check.

# MANAGER ONLY LINK:

https://system.gotsport.com/programs/878401975?reg\_role=manager

If you have a current GotSport Account, please just login with the correct email and password for that account via the link <u>above</u>.

IF YOU ARE NEW TO GOTSPORT, YOU WILL NEED TO CREATE AN ACCOUNT USING YOUR EMAIL ADDRESS AND CREATE A PASSWORD by clicking on the link above. Once the account is created, a club admin will be able to assign you to the appropriate team(s).

Step 1: Log in, choose which person you want to register as the team manager.

| GotSport ×                                                        | +                                                                          |                                                                                                    |                                                                                                    | ~ - ¤ ×                   |
|-------------------------------------------------------------------|----------------------------------------------------------------------------|----------------------------------------------------------------------------------------------------|----------------------------------------------------------------------------------------------------|---------------------------|
| $\leftrightarrow$ $\rightarrow$ $C$ $\triangleq$ system.gotsport. | com/programs/87840I975?reg_role=mana                                       | ger                                                                                                    |                                                                                                    | ९ ৫ ☆ 🛛 😩 ।               |
|                                                                   | STLDA Coaches & Ma<br>29/24 (2023-06-01 - 2024-05-31)<br># Heather Lanoges | nagers Registration 2023-2024                                                                                | <b>\</b> Cart (0)                                                                                                    | ĺ                         |
|                                                                   | Registration for coaches & managers for 20                                 | 23-2024 season                                                                                               |                                                                                                    |                           |
|                                                                   |                                                                            | Register                                                                                                    |                                                                                                    |                           |
|                                                                   |                                                                            | Click the "Register" button to register that porson. If you want to add new family<br>member, click "Search" |                                                                                                    |                           |
|                                                                   |                                                                            | Add Family Member Sourch                                                                                     |                                                                                                    |                           |
|                                                                   |                                                                            | Heather Limoges Register -                                                                                   | egistration 2023-2024 Register<br>on<br>Register<br>he Register<br>he Register button to register that person. If you want to add new family<br>member, click 'Search'<br>Lither Lithoges<br>hergesgistration and<br>Register<br>Register<br>Register<br>Member<br>Register<br>Register<br>Member<br>Register<br>Register<br>Member<br>Register<br>Register<br>Regis |                           |
|                                                                   |                                                                            | Register -                                                                                                   |                                                                                                    |                           |
|                                                                   |                                                                            |                                                                                                    |                                                                                                    |                           |
|                                                                   |                                                                            |                                                                                                    |                                                                                                    |                           |
| P Type here to search                                             | 💼 H 🗖 🔿 I                                                                  |                                                                                                    | G 76°F Sunny                                                                                                    | へ Di 💼 🖸 🤅 (小) 10:27 AM 🔜 |
|                                                                   |                                                                            |                                                                                                    |                                                                                                    | 6/5/2023 21               |
|                                                                   |                                                                            |                                                                                                    |                                                                                                    |                           |

| GotSport × +                               |                                                                                                    |                  |                            |               |                    | ~ - O X                             |
|--------------------------------------------|----------------------------------------------------------------------------------------------------|------------------|----------------------------|---------------|--------------------|-------------------------------------|
| ← → C   system.gotsport.com/programs/87840 | 975/enrollees/75490/edit?reg_role=mana                                                                                                    | ager             |                            |               |                    | ९ 🖻 🛧 🗖 😩 :                         |
| STLDA<br>2324 (602<br>4 Heather            | STLDA Coaches & Managers Registration 2023-2024<br>2824 (2023-06-01 - 2024-05-31)<br>Healther Limoges                                                                                    |                  |                            |               | ) 등 Cart (0)       | ĺ                                   |
| Profile                                    | Registra                                                                                                    | ation            | Payment                    |               | Features           |                                     |
|                                            | Heather Limoges<br>Change User                                                                                                    |                  |                            |               |                    |                                     |
|                                            | Photo<br>Posse updat a passori dyle potrast. This photo will<br>apper an yrue association identification card or official<br>reading<br>Chocose File:<br>Manager Legal Last Name* Suffix |                  |                            |               |                    |                                     |
|                                            | HEATHER                                                                                                    | LYNN             | LIMOGES                    |               |                    |                                     |
|                                            | Manager Preferred First Name 8                                                                                                    | Manager UserID/E | mail Address Ø Manager Con | tact Email*   |                    |                                     |
|                                            | Heather                                                                                                    | hlimoges@stloui  | sda.com hlimoges@s         | stlouisda.com |                    |                                     |
|                                            | Manager DOB*                                                                                                    |                  | Manager Gender             |               |                    |                                     |
|                                            | September 🛩 6 🛩                                                                                                    | 1970 🛩           | Female                     | ~             |                    |                                     |
|                                            | Manager Preferred Language                                                                                                    |                  | Ethnicity                  |               |                    |                                     |
|                                            | English (US) (English (US))                                                                                                    | ~                | Choose Not to Disclose     | ~             |                    |                                     |
|                                            |                                                                                                    |                  |                            |               |                    |                                     |
| Type here to search                        | <u>s</u> e s s =                                                                                                    | 00 🚾             |                            |               | 🥑 76°F Sunny \land | ତି 📥 📼 🥂 다이) 10:28 AM<br>6/5/2023 📆 |

Next, update your contact information and upload a <u>HEADSHOT PHOTO</u>.

**Step 2**: Complete the Registration. Please take note of the important details outlined in the registration for all team managers.

| GotSport × +                 |                                                                                                    | ~ - 🗆 ×                            |
|------------------------------|----------------------------------------------------------------------------------------------------|------------------------------------|
| ← → C 🌲 system.gotsport.com/ | programs/87840I975/registrations/4209002/form/1                                                                                                    | ९ 🖻 ☆ 🗖 😩 ।                        |
| (                            | STLDA Coaches & Managers Registration 2023-2024                                                                                                    | Î                                  |
|                              | Profile Registration Payment Features                                                                                                    |                                    |
|                              | Heather Limoges<br>Change User                                                                                                    |                                    |
|                              | Voluntear Requirement:  Only those coaches/managers that are listed on the official state roster will be exempt from the volunteer requirement. Each family will turn in an UNDATED check for \$200 to the manager. The families may choose to BUY OUT VOLUNTEER Buy out checks will be cashed immediately. Once the family has completed their volunteer requirement, the check will be destroyed. Managers.All check should be in ONE envelope addressed to Heather Limoges. In the envelope should be a TYPED roster-alphabetical by last name and all the checks. Once it they are verified you will receive your cards & roster. In the case of multi players from the same family, checks should be turned into the YOUNGEST player's team. HOWEVER_ALL COACHES should indicate on their roster that the volunteer check for their player would have been turned in with the youngest sibling and what team (if known). |                                    |
|                              | IF A FAMILY TURNS IN A DATED CHECK OR UNSIGNED CHECK, THE TEAM<br>MANAGER WILL BE CONTACTED TO GET A NEW UNDATED CHECK. NO                                                                                                    |                                    |
|                              | PLAYER CARDS/OFFICIAL STATE ROSTER WILL BE ISSUED UNTIL THE<br>VOLUNTEER CHECKS HAVE ALL BEEN TURNED IN AND ACCEPTED                                                                                                    |                                    |
|                              | *Assumption of the Risk and Waiver of Liability Relating to Coronavirus/COVID-19 The novel coronavirus, COVID-19, has<br>been declared a worldwide pandemic by the World Health Organization, COVID-19 is extremely contagious and is believed<br>to spread mainly from person-to-person contact. St. Louis Development Academy (STLDA) has put in place preventative<br>measures to reduce the spread of COVID-19; however, STLDA cannot guarantee that you and/or your minor child will not                                                                                                    | 1031 AM                            |
| Type here to search          | 🖬 🕂 🎦 🕐 🗄 🧐 📮 🥨 💆                                                                                                    | 🗕 🖬 (?; <sup>(1))</sup> 6/5/2023 😨 |

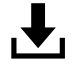

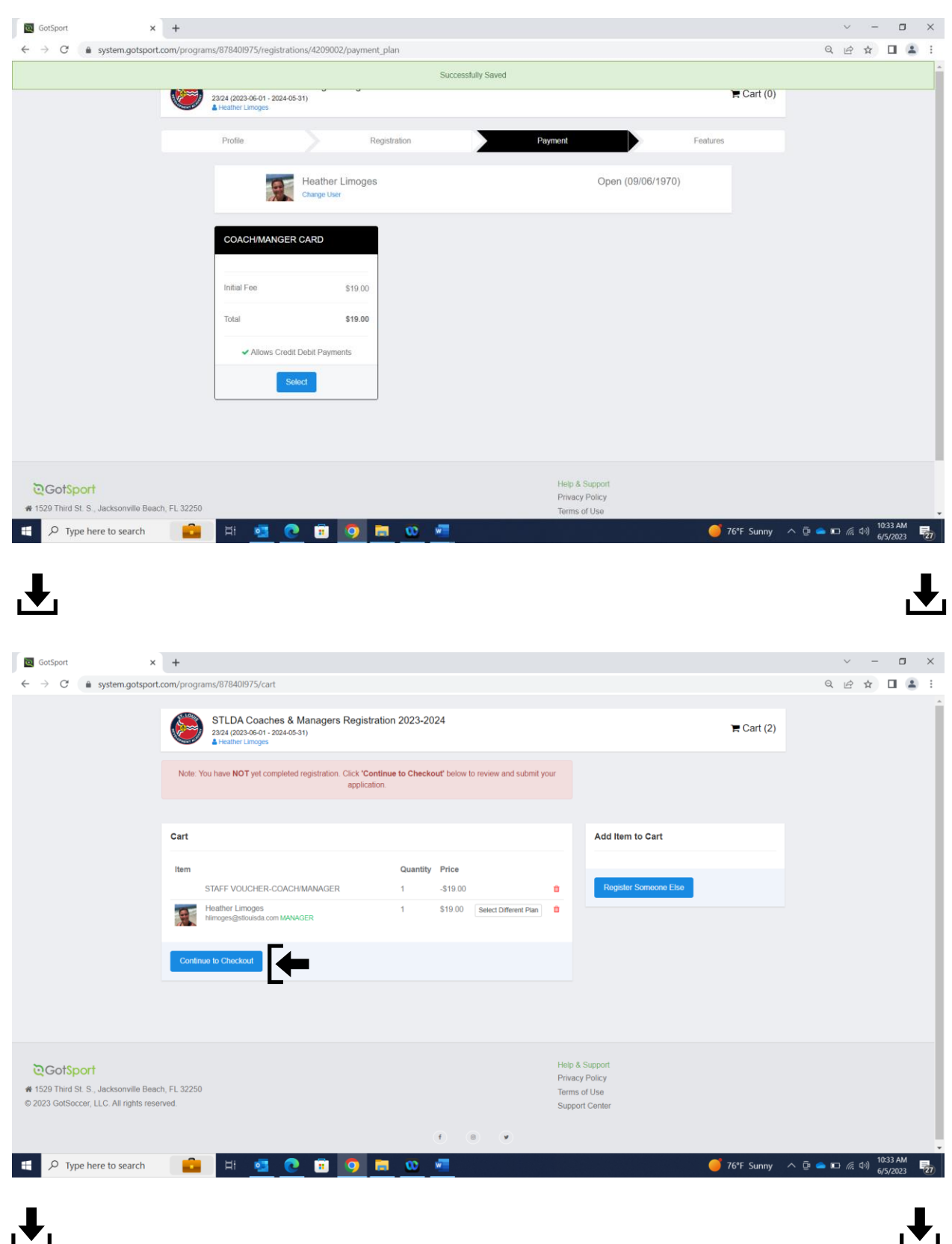

## Step 3: Pay the \$19 fee for coach/manager card

| GotSport ×                                                       | +                                                                                                    |                         |                                                  |                | ~ - O               | ×   |
|------------------------------------------------------------------|----------------------------------------------------------------------------------------------------|-------------------------|--------------------------------------------------|----------------|---------------------|-----|
| $\leftrightarrow$ $\rightarrow$ $C$ $\triangleq$ system.gotsport | t.com/programs/878401975/checkout                                                                                                    |                         |                                                  |                | @ @ ☆ □             | 1 E |
|                                                                  | Cart / Checkout                                                                                                    |                         |                                                  |                |                     | Â   |
|                                                                  | Registration Fee<br>Total Charged Today                                                                                                    | \$0.00<br><b>\$0.00</b> | DUE TODAY                                        |                |                     |     |
|                                                                  | Charged Later<br>Total                                                                                                    | \$0.00<br><b>\$0.00</b> |                                                  | \$-19.00       |                     |     |
|                                                                  |                                                                                                    |                         | Program Registration - Heather Limoges - Manager | \$19.00        |                     |     |
|                                                                  | Payment Terms<br>GotSport Payment Terms<br>Fauthorize the amounts above to be charged to the card provided above. If you have<br>selected a payment plan, you agree that your card will be charged pursuant to the<br>payment plan schedule. |                         | Total                                            | \$0.00         |                     |     |
|                                                                  |                                                                                                    |                         |                                                  |                |                     |     |
|                                                                  |                                                                                                    |                         | DUE LATER                                        |                |                     |     |
|                                                                  |                                                                                                    |                         | Total                                            | \$0.00         |                     |     |
|                                                                  | I have read and accept the Terms of Use _ Privacy Policy _ and Refund Policy _ 1<br>agree that GolSoccer may share the information I provide with the organizer to fulfill<br>this registration.                                             |                         |                                                  |                |                     |     |
|                                                                  |                                                                                                    | WAITLIST                |                                                  |                |                     |     |
|                                                                  | Yes, I agree                                                                                                    |                         |                                                  |                |                     |     |
|                                                                  | Register                                                                                                    |                         | Total                                            | \$0.00         |                     |     |
|                                                                  |                                                                                                    |                         |                                                  |                |                     |     |
|                                                                  |                                                                                                    |                         |                                                  |                |                     |     |
|                                                                  |                                                                                                    |                         |                                                  |                |                     | 1   |
| ©Got\$port                                                       |                                                                                                    |                         | Help & Support<br>Privacy Policy                 |                |                     |     |
| P Type here to search                                            | 📫 🖬 💽 💽 🗊                                                                                                    | i 😳 🐖                   |                                                  | 🥑 76°F Sunny 🔿 | ፲፱ 📥 🖬 🌈 🕼 10:34 AM | 27) |

Step 4: Hit "continue to my account" to access your GotSport Dashboard

Step 5: Within your GotSport account Dashboard you will complete the following steps:

- If a NEW MANAGER, you will need to complete and upload the original SafeSport Trained Certificate.
- If a RETURNING MANAGER, you will need to complete the SafeSport Refresher Course upload your concussion trained certificate.
- All MANAGERS need to complete the background check for 2023-24.
   \*\*Once you input your social security number on the background check screen, you will need to hit the blue text that states Credit Card Checkout to pay the \$11 background check fee.
   DO NOT COMPLETE YOUR BACKGROUND CHECK PRIOR TO July 1, 2023.

Once all the requirements are met, you will see **Green "Fulfilled"** icon next to each item.

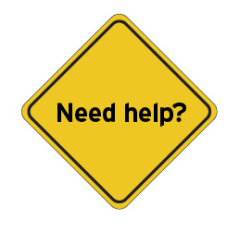

### See below for helpful links:

### Helpful Links Once you have created you GotSport account via the link above provided by GotSport:

How to log into your User Account: <u>User Account Login – GotSport (zendesk.com)</u>

How to submit your SafeSport Certificate: <u>Complete & sync SafeSport training (staff & players age 18+)</u> – <u>GotSport (zendesk.com)</u>

How to submit a USYS Background check <u>Submitting Background Check – GotSport (zendesk.com)</u>

How to submit your Concussion Certificate: <u>Submitting Heads Up – GotSport (zendesk.com)</u>

Still looking for help? You can find additional support articles here - GotSport (zendesk.com)